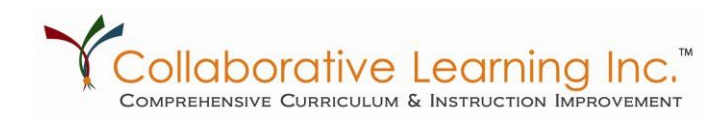

# Accessing With Internet Explorer 11.0

### 1. Go to the clihome.com login page

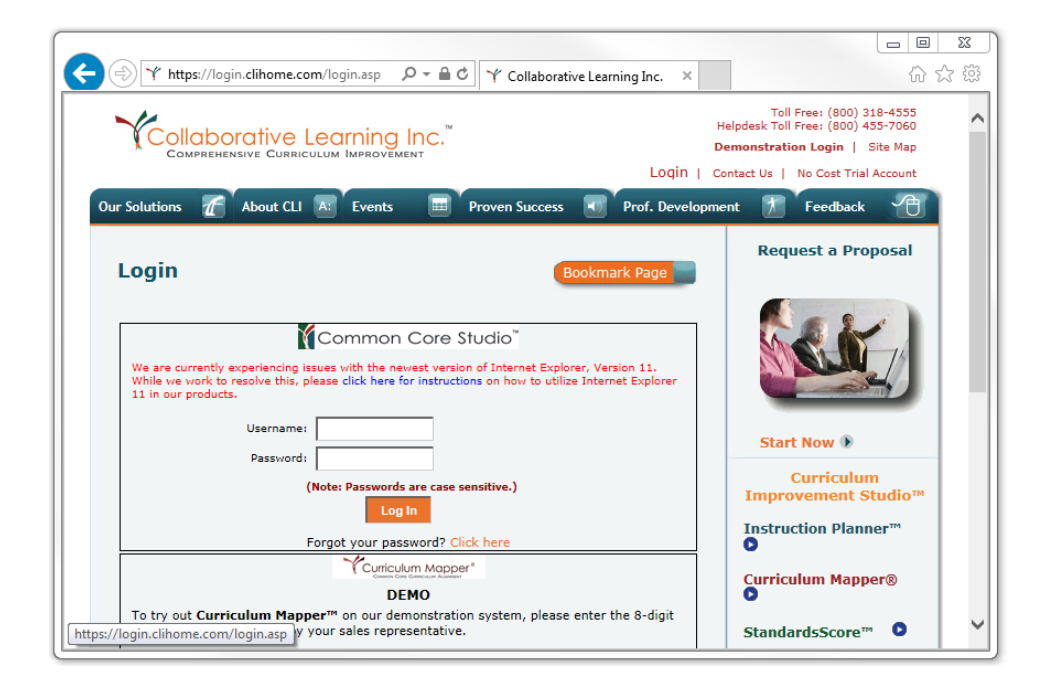

### 2. Hit the Alt key, this will bring up your menu bar as seen below

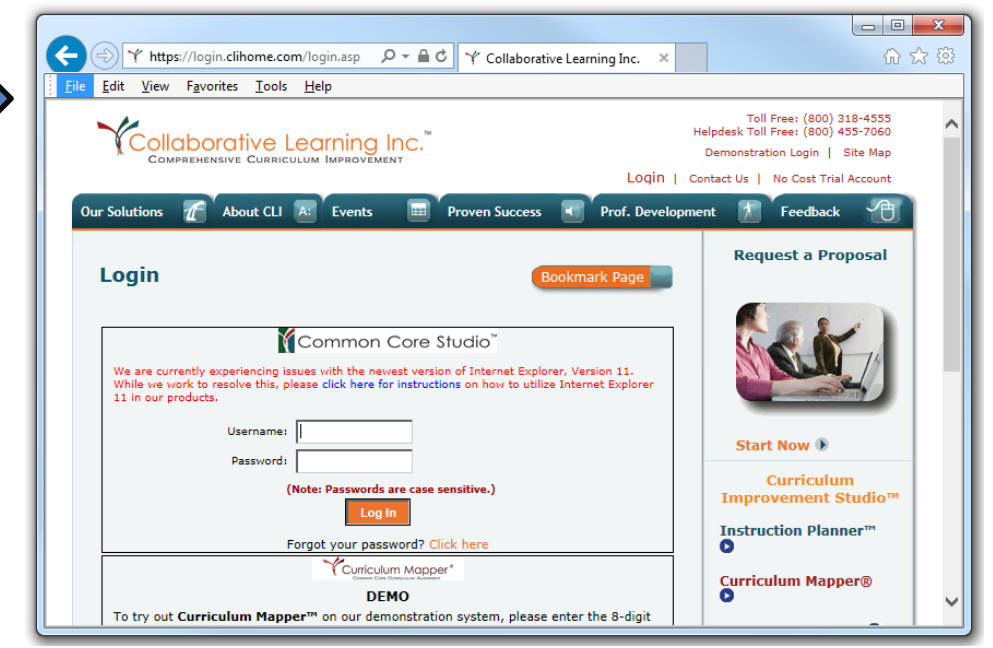

Collaborative Learning Inc.<sup>™</sup> Comprehensive Curriculum & Instruction Improvement

> 1s660 Midwest Road, Suite 310, Oakbrook Terrace, IL 60181 800.318.4555 | www.clihome.com

## Select Tools -> Compatibility View Settings

|                                                                        |                                                                                                    |                                |                                       |                                                                                                    | X   |
|------------------------------------------------------------------------|----------------------------------------------------------------------------------------------------|--------------------------------|---------------------------------------|----------------------------------------------------------------------------------------------------|-----|
| + https://login.clihome.c                                              | com/login.asp 🔎 🗕 🖒 🌱                                                                                                    | Collaborative Learn            | ing Inc. 🗙                            | សិរ                                                                                                    | ☆ 🕸 |
| <u><u>File</u> <u>E</u>dit <u>V</u>iew F<u>a</u>vorites <u>T</u>oo</u> | s <u>H</u> elp                                                                                                    |                                |                                       |                                                                                                    |     |
|                                                                        | Delete browsing history<br>InPrivate Browsing<br>Turn on Tracking Protection<br>ActiveX Filtering<br>Fix connection problems | Ctrl+Shift+Del<br>Ctrl+Shift+P | He<br>Login   Cor<br>Prof. Developmen | Toll Free: (800) 318-4555<br>slpdesk Toll Free: (800) 455-7060<br>Demonstration Login   Site Map<br>ntact Us   No Cost Trial Account<br>The Cost Trial Account | ^   |
| Login                                                                  | Reopen last browsing session<br>Add site to Start menu<br>View downloads                                                     | Ctrl+J                         | rk Page                               | Request a Proposal                                                                                                    |     |
| We are currently experie<br>While we work to resolv                    | Pop-up Blocker<br>SmartScreen Filter<br>Manage add-ons<br>Compatibility View settings                                        | •                              | ion 11.<br>et Explorer                |                                                                                                    |     |
| Use<br>Pat                                                             | Subscribe to this feed<br>Feed discovery<br>Windows Update                                                                   | Þ                              |                                       | Start Now D                                                                                                    |     |
|                                                                        | Performance dashboard<br>F12 Developer Tools                                                                                 | Ctrl+Shift+U                   |                                       | Improvement Studio™<br>Instruction Planner™                                                                                                    |     |
|                                                                        | OneNote Linked Notes<br>Send to OneNote                                                                                      |                                |                                       | Curriculum Mapper®                                                                                                    |     |
| To try out Curriculun                                                  | Internet options                                                                                                    |                                | ne 8-digit                            | -                                                                                                    | Ť   |

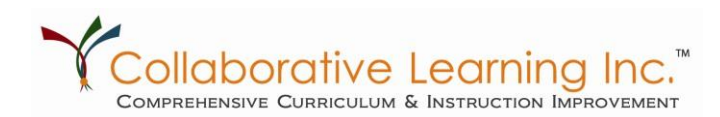

#### 1s660 Midwest Road, Suite 310, Oakbrook Terrace, IL 60181 800.318.4555 | www.clihome.com

## 3. Add "clihome.com"

| Compatibility View Settings                                     | 1 |
|-----------------------------------------------------------------|---|
| Change Compatibility View Settings                              |   |
| Add this website:                                               |   |
|                                                                 |   |
| Websites you've added to Compatibility View:                    |   |
| Remove                                                          |   |
|                                                                 |   |
|                                                                 |   |
|                                                                 |   |
|                                                                 |   |
| Direlay intranct citor in Correctibility View                   |   |
| Use Microsoft compatibility lists                               |   |
| Learn more by reading the Internet Explorer privacy statement   |   |
| continue by redding the <u>memor explorer privacy statement</u> |   |
| Close                                                           |   |
|                                                                 |   |

## 4. Add "curriculummapper.com"

| Compatibility View Settings                                   |          |
|---------------------------------------------------------------|----------|
| Change Compatibility View Settings                            |          |
| Add this website:                                             |          |
| Lurriculummapper.com Add                                      |          |
| Websites you've added to Compatibility View:                  | <b>,</b> |
| dihome.com Remove                                             |          |
| ☑ Display intranet sites in Compatibility View                |          |
| Use Microsoft compatibility lists                             |          |
| Learn more by reading the Internet Explorer privacy statement |          |
| Close                                                         |          |

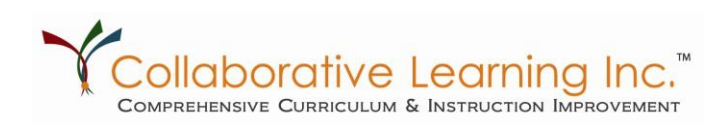

1s660 Midwest Road, Suite 310, Oakbrook Terrace, IL 60181 800.318.4555 | www.clihome.com

### 5. Add "webgrader.com"

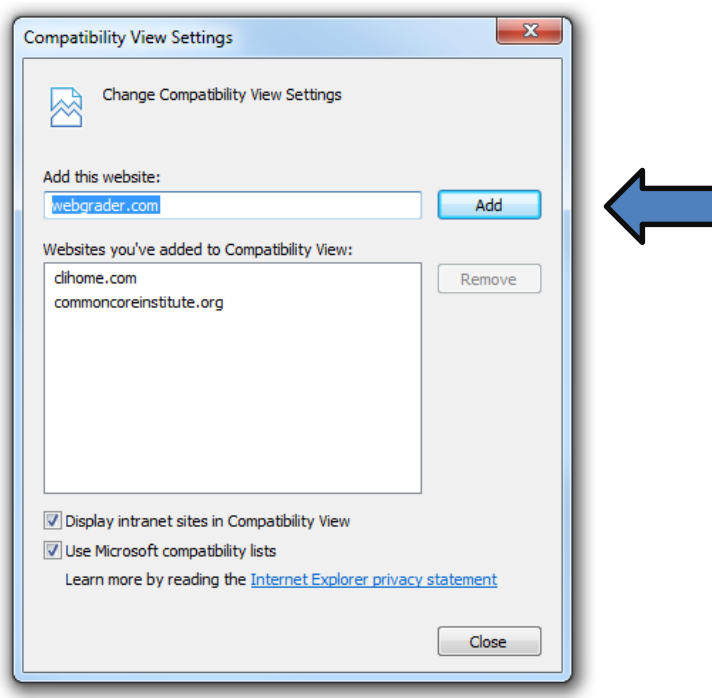

### 6. Hit "close" and you're done!

Note: Clearing your website preferences by deleting your browser history or similar action will also reset any compatibility view settings defined in the above steps. If you are using additional products, you may need to repeat these steps for those products.

We are sorry for the inconvenience of these procedures. The problems that make these steps necessary reside in Internet Explorer not our products. You may also use other browsers, such as Google Chrome or Mozilla Firefox to circumvent these issues.

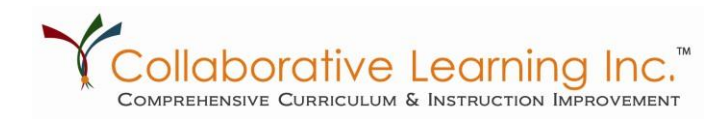

1s660 Midwest Road, Suite 310, Oakbrook Terrace, IL 60181 800.318.4555 | www.clihome.com